# Ignite/Learning

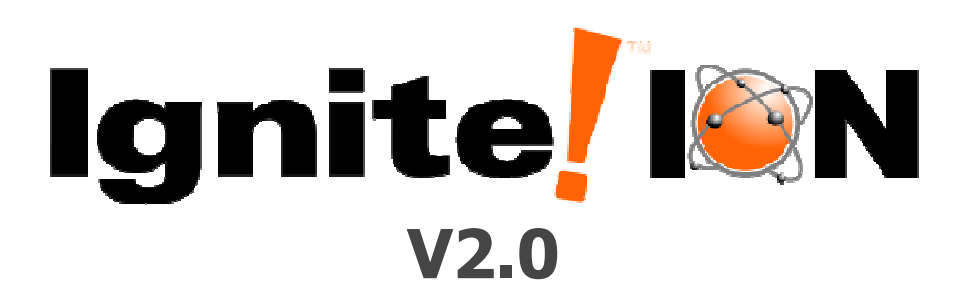

# **QuickStart Guide**

#### The Ignite! ION is an enterprise digital content system for your school or district configured to Common Core and your specific state and/or local priorities.

The Ignite! ION is available for grades 4 thru 8 in Math, Science, Social Studies, ESL, and Special Education content configurations. The Ignite! ION is built with a unique instructional design intended to maximize student participation, integrate with your classroom technology, promote critical thinking skills, and expand teacher capacity.

2905 San Gabriel Suite #212 Austin, TX 78705 
 PHONE
 (512) 697-7000 or (866) 464-4648

 FAX
 (512) 697-7001

 E-MAIL
 support@ignitelearning.com

 WEB SITE
 http://www.ignitelearning.com

#### **ION v2.0 Technical Specifications**

#### Server

- Windows Server 2003, Windows Server 2008, or Windows XP Professional Operating System
- Static IP address
- DVD Drive (for installation discs)
- 10/100 Mbps Network
- Internet connection required for updates
- Pentium 4, 2.5 GHz (or compatible)
- 15GB available hard disk space
- 2GB RAM (suggested per site license) RAM requirements vary depending on license type
- Each media piece averages 4MB in size and is cached from the server to the client as requested by the user

#### **Client (Teacher workstation)**

- Windows XP, Vista, Windows 7, and Mac (Intel only) 10.4.11 or higher
- 10/100 Mbps Network (for connection to server)
- Local network access to the school's ION server is required. Access to the public internet is not required
- Pentium 1.5 GHz (or compatible)
- 1GB available hard disk space
- 512MB RAM
- Digital Projector (for whole class instruction)
- Stereo Speakers

## **Getting Started**

The following steps will guide you through the simple start up process.

**Student Response System Notes:** If you are using either the Promethean ActivExpression student response systems or the SMART<sup>™</sup> Response clickers, then please read this prior to launching the ION application. More detailed instructions on the functionality are available later in this help document.

**SMART:** If you are using SMART Response or SENTEO clickers, then you should first plug in the SMART receiver to an available USB port on your computer. Next, open the SMART TeacherTools program and click to start an Anonymous Class. There is no clicker registration process necessary.

**PROMETHEAN:** If you are using Promethean ActivExpression student response devices, then make sure that the ActivHub is plugged into an available USB port on your computer and that the devices are registered. You do not need to have ActivInspire open for the ActivExpressions to work correctly.

**RENAISSANCE:** Ignite! Learning is finalizing the integration with Renaissance Learning 2Know! and NEO2 responders. This option should be released in Fall 2010. If you have these devices in your classroom, then please contact Ignite! Learning for a status update.

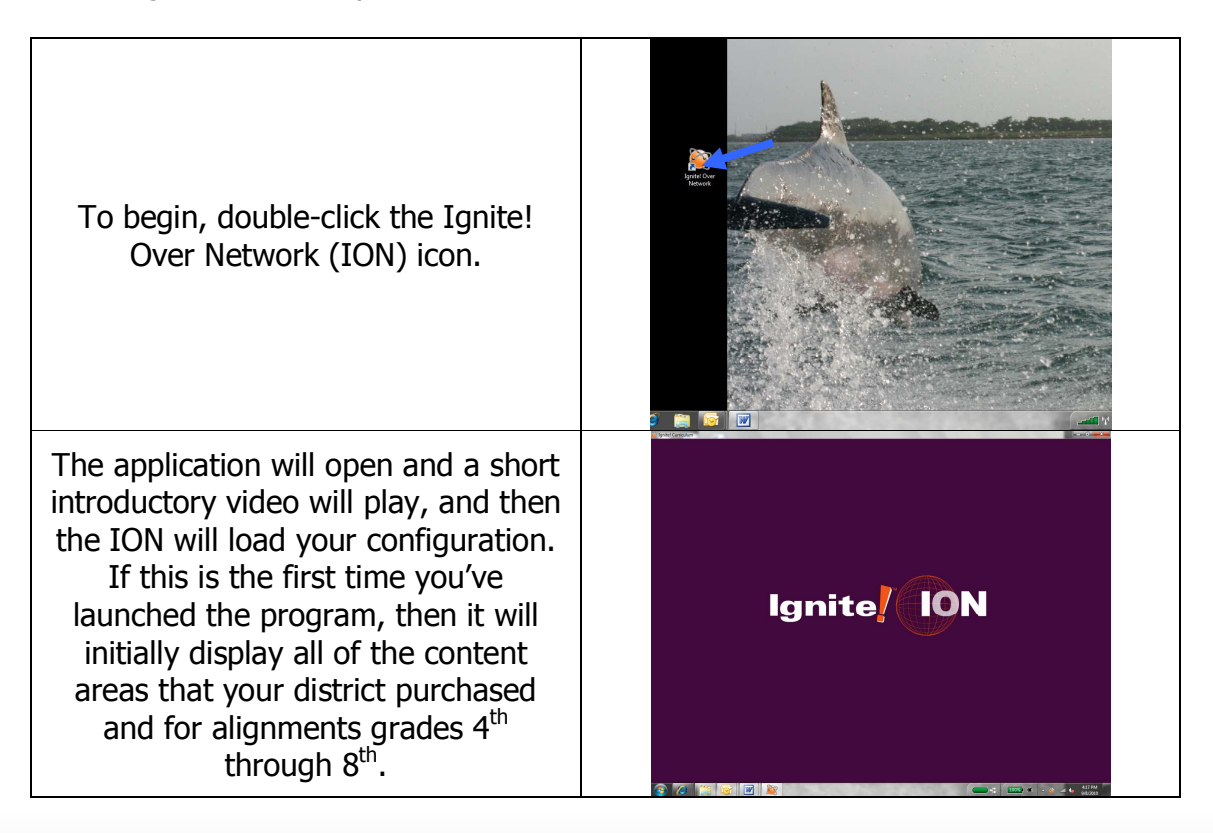

| PHONE    | (512) 697-7000 or (866) 464-4648 |
|----------|----------------------------------|
| FAX      | (512) 697-7001                   |
| E-MAIL   | support@ignitelearning.com       |
| WEB SITE | http://www.ignitelearning.com    |

## **User Registration Screen**

The ION has a convenient feature that allows you to create a user profile without needing you to create and remember a password. The first time you initiate the ION, you'll see a button on the top left that allows you to create a profile. Once you've created it, you can always go back in and make changes.

| When you first launch the ION, you'll<br>arrive at the Lesson Creator Screen. To<br>create your user account, click on<br><b>Customize</b> in the top left corner.                       |  |
|----------------------------------------------------------------------------------------------------|--|
| First, enter your name and email<br>address. Your email address will be<br>used to identify your profile for future<br>sessions.                                                         |  |
| <b>SUBJECT:</b> Next, please select the subject(s) that are applicable for your classroom.                                                                                               |  |
| <b>GRADE LEVEL:</b> You can then select either a single grade level or "all grades", which provide alignments to all of the Ignite! Learning grades, 4 <sup>th</sup> – 8 <sup>th</sup> . |  |

| PHONE    | (512) 697-7000 or (866) 464-4648 |
|----------|----------------------------------|
| FAX      | (512) 697-7001                   |
| E-MAIL   | support@ignitelearning.com       |
| WEB SITE | http://www.ignitelearning.com    |

**TECHNOLOGY:** The final profile option is related to your existing classroom technology. This is an important step, as Ignite! Learning has developed unique integrations with the most popular instructional technology available today, and you'll want to take full advantage of these features!

For the "Display" option, please select whether you have a branded SMART<sup>™</sup> Board. If you have a Promethean ActivBoard, or any other interactive whiteboard, please select "Other".

For the "Response" option, please select the appropriate student response system that you currently use. If you do not use any of the listed options, then please select "Other".

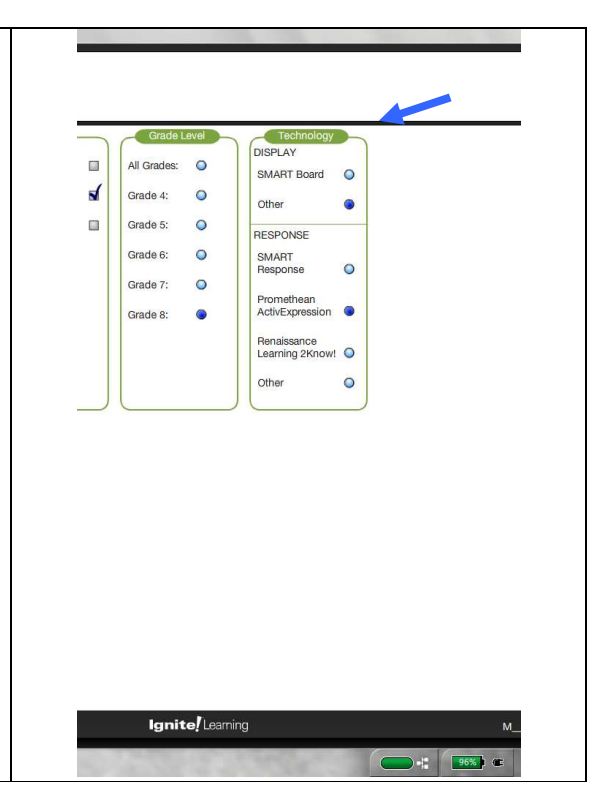

Click "Submit" to save your settings and return to the Lesson Creator Screen. A dialog box will appear to prompt you to close the ION session and start it again if you've made changes to your profile. Once the ION has gone through the introduction video again, you'll notice that your new settings have been applied. You can always return to these settings by clicking "Change User Name" in the upper left corner.

If you happen to open the ION from a different computer, you can click "Change User Name" and enter your email address to apply your selected settings. This will also bring over any saved lessons you may have created.

 PHONE
 (512) 697-7000 or (866) 464-4648

 FAX
 (512) 697-7001

 E-MAIL
 support@ignitelearning.com

 WEB SITE
 http://www.ignitelearning.com

#### **Lesson Creator Screen**

The Lesson Creator Screen displays a variety of powerful search options to assist in navigating the Ignite! Learning digital resources.

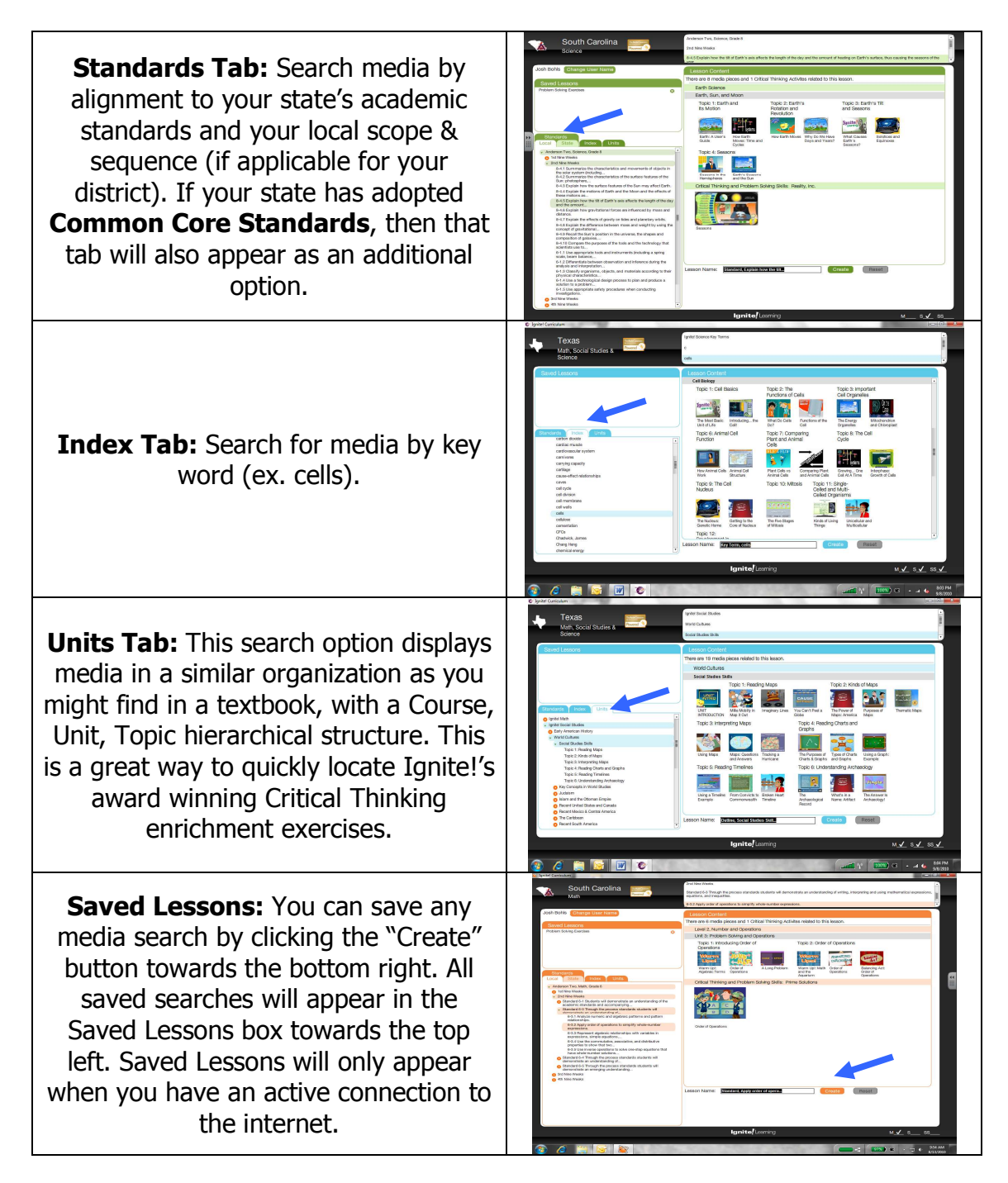

At any time, to access the Ignite! content just click on a media thumbnail icon within the search results and you'll be transported to the Lesson Viewer screen.

| PHONE    | (512) 697-7000 or (866) 464-4648 |
|----------|----------------------------------|
| FAX      | (512) 697-7001                   |
| E-MAIL   | support@ignitelearning.com       |
| WEB SITE | http://www.ignitelearning.com    |

#### **Lesson Viewer Screen**

Once you select a media piece within a lesson, you will arrive at the Lesson Viewer screen. All media-related teacher tools can be accessed here.

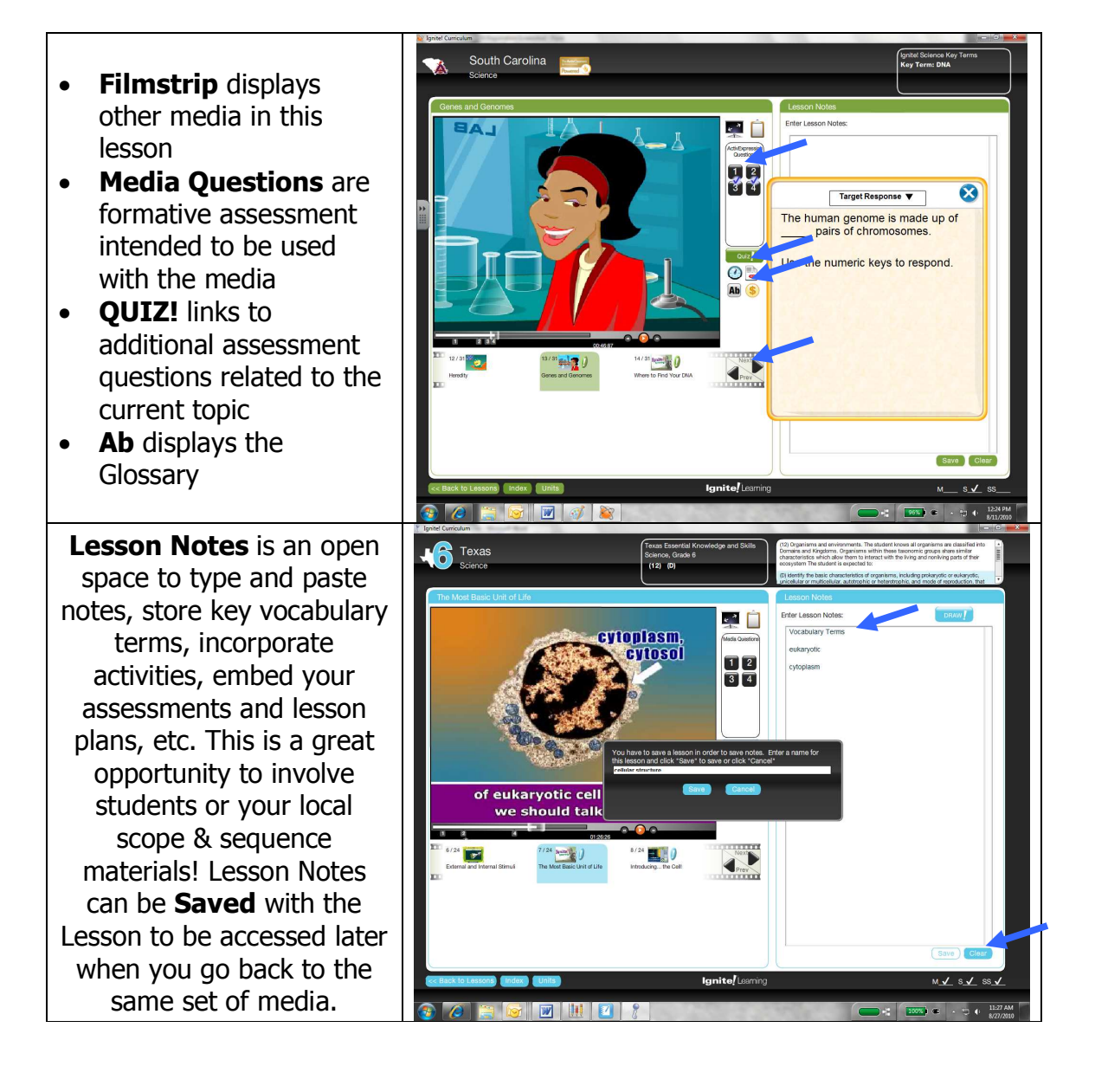

| PHONE    | (512) 697-7000 or (866) 464-4648 |
|----------|----------------------------------|
| FAX      | (512) 697-7001                   |
| E-MAIL   | support@ignitelearning.com       |
| WEB SITE | http://www.ignitelearning.com    |

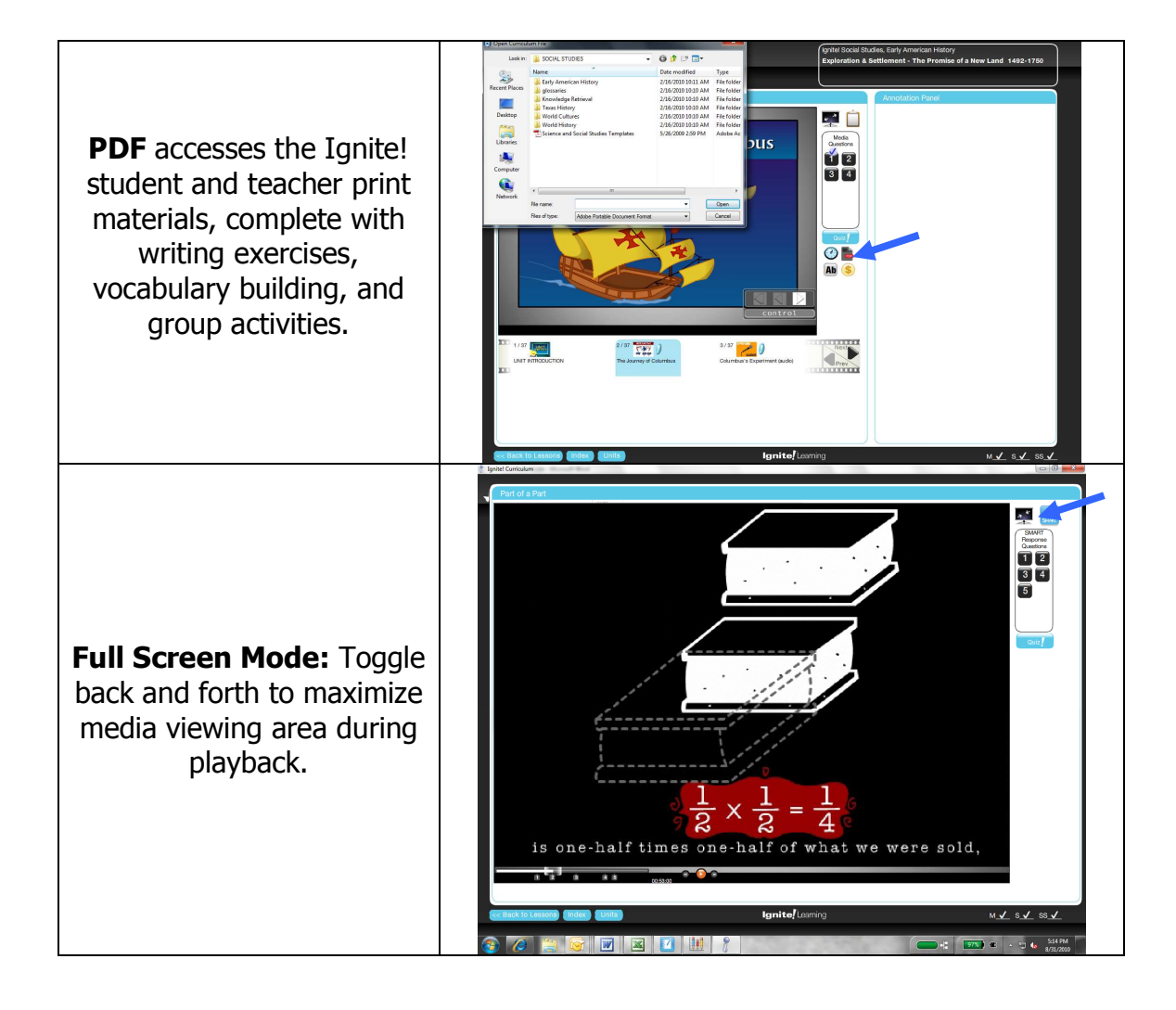

# **Promethean Integration**

Ignite! Learning has developed unique integrations with Promethean's leading classroom technology, including the ActivExpression student response devices, ActivBoard, and ActivInspire Flipcharts. The following sections provide details on how the ION works with each Promethean tool.

## **Promethean ActivExpression Integration**

The Ignite! ION is fully integrated with Promethean's leading ActivExpression student response systems. The following instructions are for classrooms that are equipped with this technology.

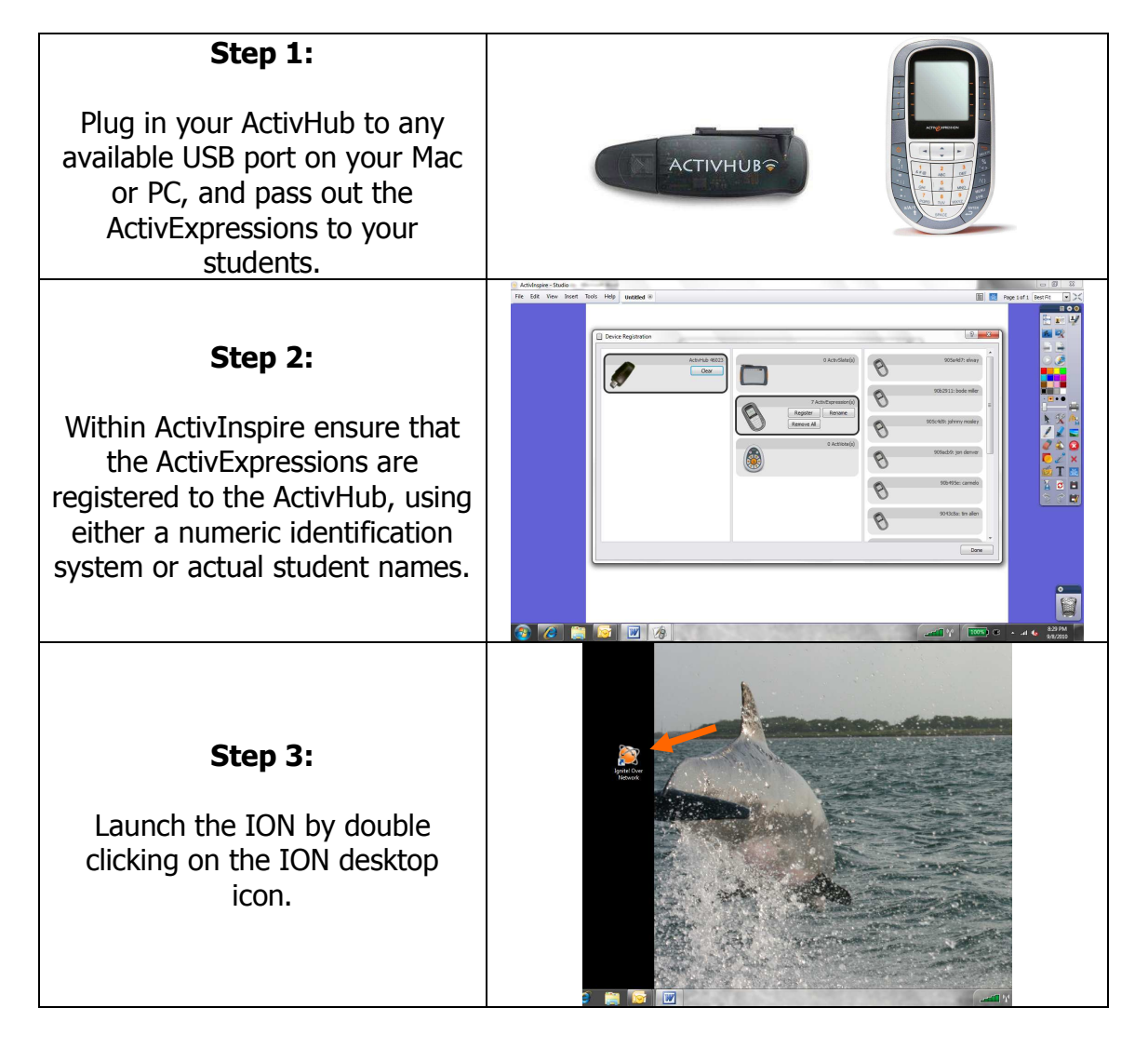

| PHONE    | (512) 697-7000 or (866) 464-4648 |
|----------|----------------------------------|
| FAX      | (512) 697-7001                   |
| E-MAIL   | support@ignitelearning.com       |
| WEB SITE | http://www.ignitelearning.com    |

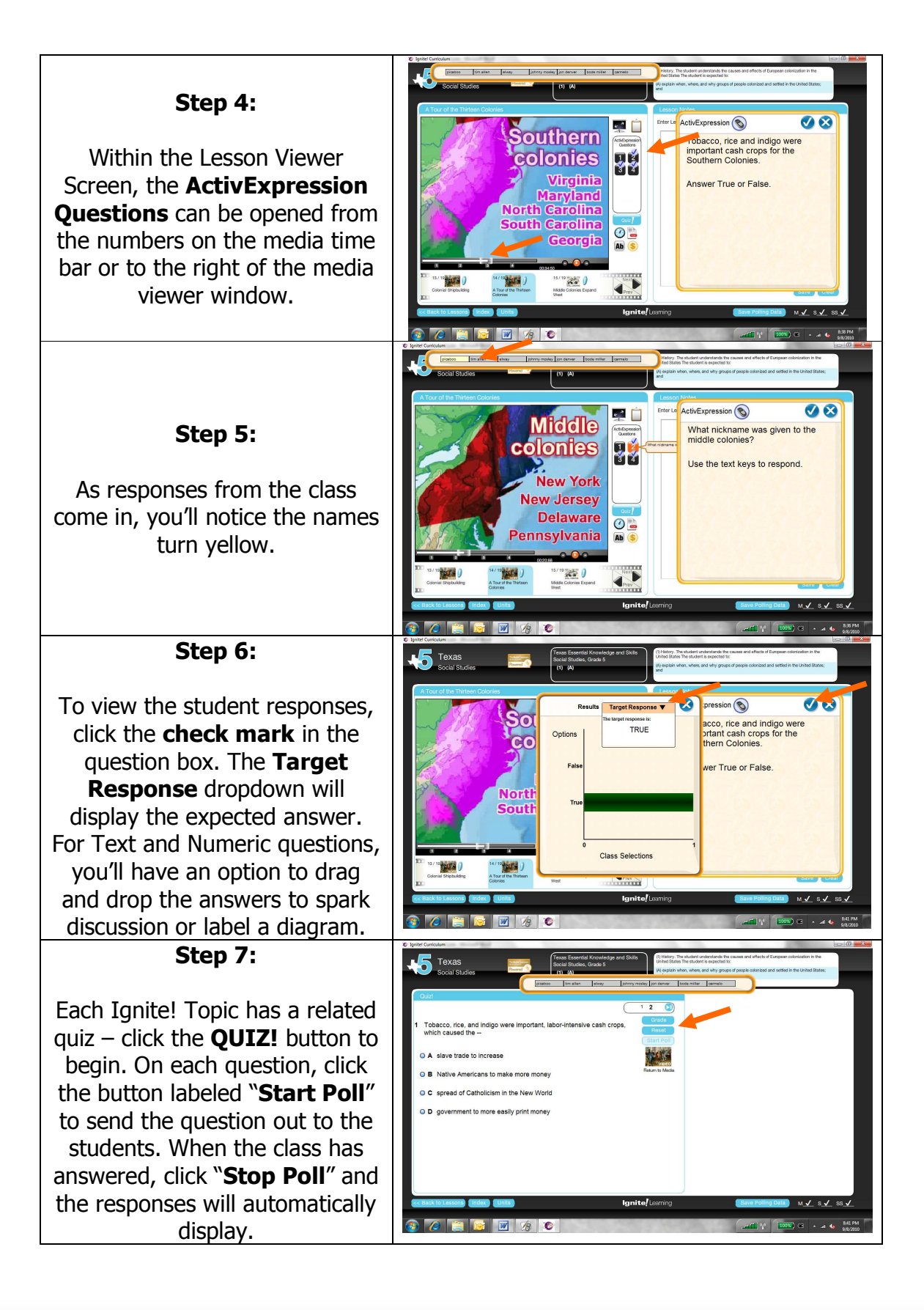

| (512) 697-7000 or (866) 464-4648<br>(512) 697-7001 |
|----------------------------------------------------|
| support@ignitelearning.com                         |
| http://www.ignitelearning.com                      |
|                                                    |

#### Step 8:

To save the response data for this session, click on **"Save Polling Data"**, name the file, and click **Save**. This will export the data into an Excel file.

| Save        | and the second second se | Course and                           |                    | Children: The studed understands the causes and effects of European colorinates in the                                                                                                    |
|-------------|----------------------------------------------------------------------------------------------------|--------------------------------------|--------------------|----------------------------------------------------------------------------------------------------|
| Looking     | () My Door searchs                                                                                                    | 0 4 10 Th                            | and Sola           | United States The student is expected for                                                                                                    |
|             |                                                                                                    | . OUP G                              |                    | (A) explain when, where, and why groups of people colonized and settled in the United States;                                                                                                    |
| Ga          | Name                                                                                                    | Date modified                        | Type 🐴             | and                                                                                                    |
| 2           | Activ Software                                                                                                    | 6/15/2010 12:56 PM                   | File fel           |                                                                                                    |
| cent Places | 😹 8P America                                                                                                    | 6/6/2010 7:15 PM                     | Filefol            |                                                                                                    |
| 100         | Cell_Phone_Sticker_25x1.5[1]                                                                                                    | 8/17/2010 2:42 PM                    | File fol           | Lesson Notes                                                                                                    |
| _           | Lircle_Sticker_3x3[1]                                                                                                    | 8/17/2010 2:44 PM                    | Filefol            | And a second second s |
| Desktop     | 🗼 CSI Outritters                                                                                                    | 6/6/2010 7:16 PM                     | File fol           | Enter Lesson Notes:                                                                                                    |
| 1400        | 🗼 HR                                                                                                    | 9/7/2010 11:10 AM                    | File fol           |                                                                                                    |
| 1           | 🗼 Ignite Intro Presentation                                                                                                    | 6/6/2010 7:16 PM                     | File fol           |                                                                                                    |
| Libraries   | Ignite Torch Files                                                                                                    | 6/6/2010 7:16 PM                     | File fol Questions |                                                                                                    |
|             | 🗼 ImageMixer3                                                                                                    | 8/4/2010 8:04 PM                     | File fol           |                                                                                                    |
|             | 3 DAbd.ibrary                                                                                                    | 6/6/2010 7:17 PM                     | Filefol 1 2        |                                                                                                    |
| omputer     | My Notebook Content                                                                                                    | 6/17/2010 3:13 PM                    | File fol           |                                                                                                    |
| -           | My Shapes                                                                                                    | 8/22/2010 10:54 AM                   | File fol 3 4       |                                                                                                    |
| SE          | NECC 2009                                                                                                    | 6/6/2010 8:03 PM                     | File fol *         |                                                                                                    |
|             |                                                                                                    | en<br>es                             |                    |                                                                                                    |
| Coloria     | al Shipbuilding A Tope of the Thirteen Colonies                                                                                                    | 15 / 19<br>Middle Colonies t<br>West | Depand Nett        | Crear Crear                                                                                                    |
| << Back 1   | o Lessons) Index Units                                                                                                    |                                      | Ignite             | Learning Save Polling Data M 🗸 S 🗸                                                                                                    |
|             |                                                                                                    |                                      |                    |                                                                                                    |

## **Promethean ActivInspire Flipchart Integration**

| <b>Copy Media to Flipchart</b><br><b>Step 1:</b><br>Click the <b>Clipboard</b> icon while<br>viewing the selected media.                                                                                                    | <complex-block></complex-block> |
|----------------------------------------------------------------------------------------------------|---------------------------------|
| Copy Media to a Flipchart<br>Step 2:<br>In ActivInspire, on the top<br>menu select <b>INSERT</b> , and<br>then <b>MEDIA</b> . In the File Name<br>box, hold <b>CTRL+V</b> to paste<br>the media path, then click<br><b>OPEN</b> |                                 |
| Copy Media to a Flipchart<br>Step 3:<br>Resize the media to suit your<br>instructional needs. Be<br>creative! Infuse other<br>resources and create your own<br>custom lessons with Ignite!<br>media!                            |                                 |

| PHONE    | (512) 697-7000 or (866) 464-4648 |
|----------|----------------------------------|
| FAX      | (512) 697-7001                   |
| E-MAIL   | support@ignitelearning.com       |
| WEB SITE | http://www.ignitelearning.com    |

# **SMART<sup>™</sup> Technologies Integration**

Ignite! has developed a deep integration with SMART classroom technology, including the SMART<sup>™</sup> Response clickers, SMART<sup>™</sup> Board, and SMART<sup>™</sup> Notebook. The following sections provide details on how the ION works with each of the SMART tools.

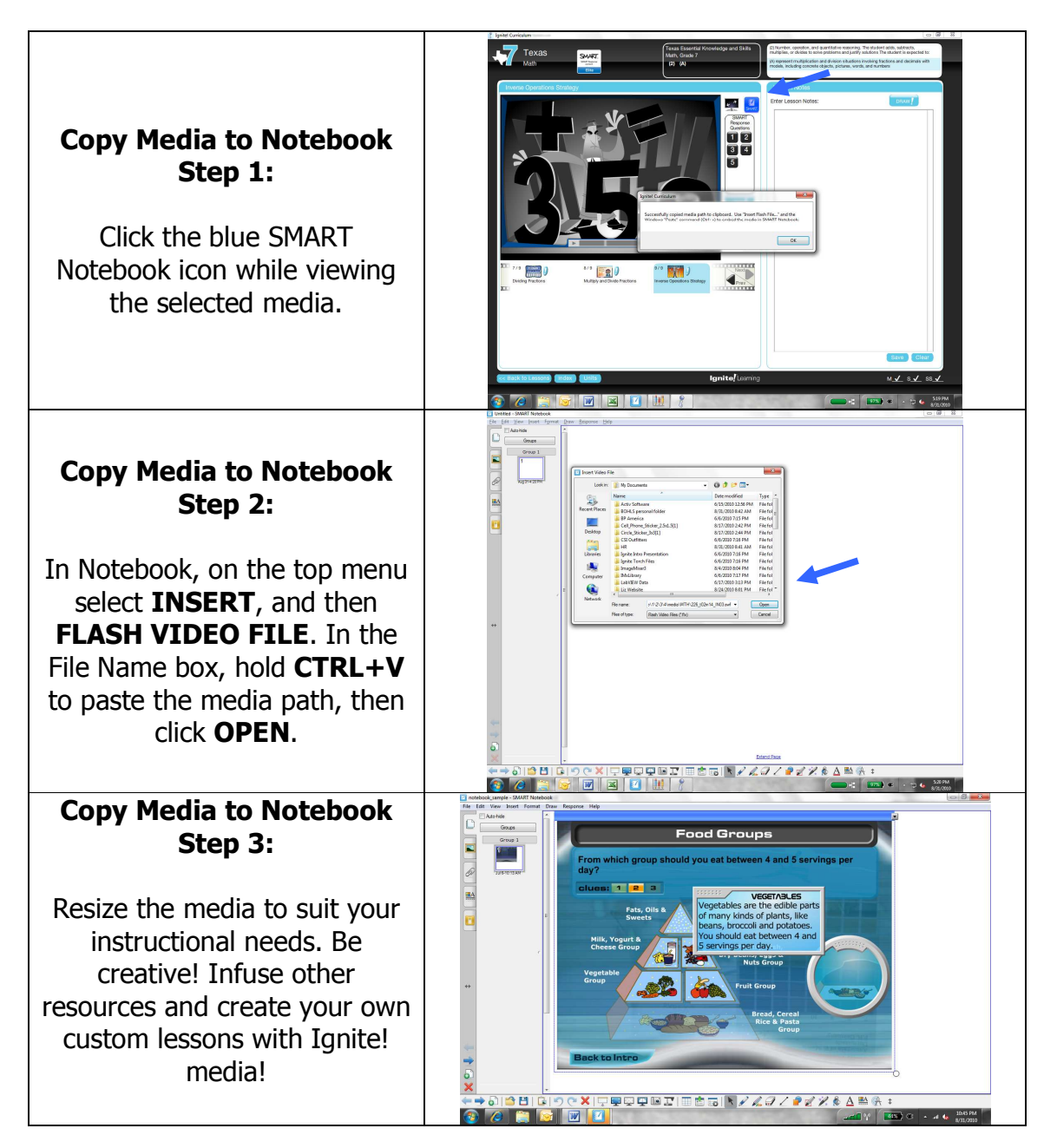

#### **SMART<sup>™</sup> Notebook Integration**

| PHONE    | (512) 697-7000 or (866) 464-4648 |
|----------|----------------------------------|
| FAX      | (512) 697-7001                   |
| E-MAIL   | support@ignitelearning.com       |
| WEB SITE | http://www.ignitelearning.com    |
|          |                                  |

#### **SMART<sup>™</sup> Board Integration**

Although not required for operation, the ION is best used on an interactive whiteboard. The following steps explain the DRAW! feature, which can be found in the Lesson Viewer Screen. You can also use the SMART pens at any time to write over the top of the ION application as an Ink Layer.

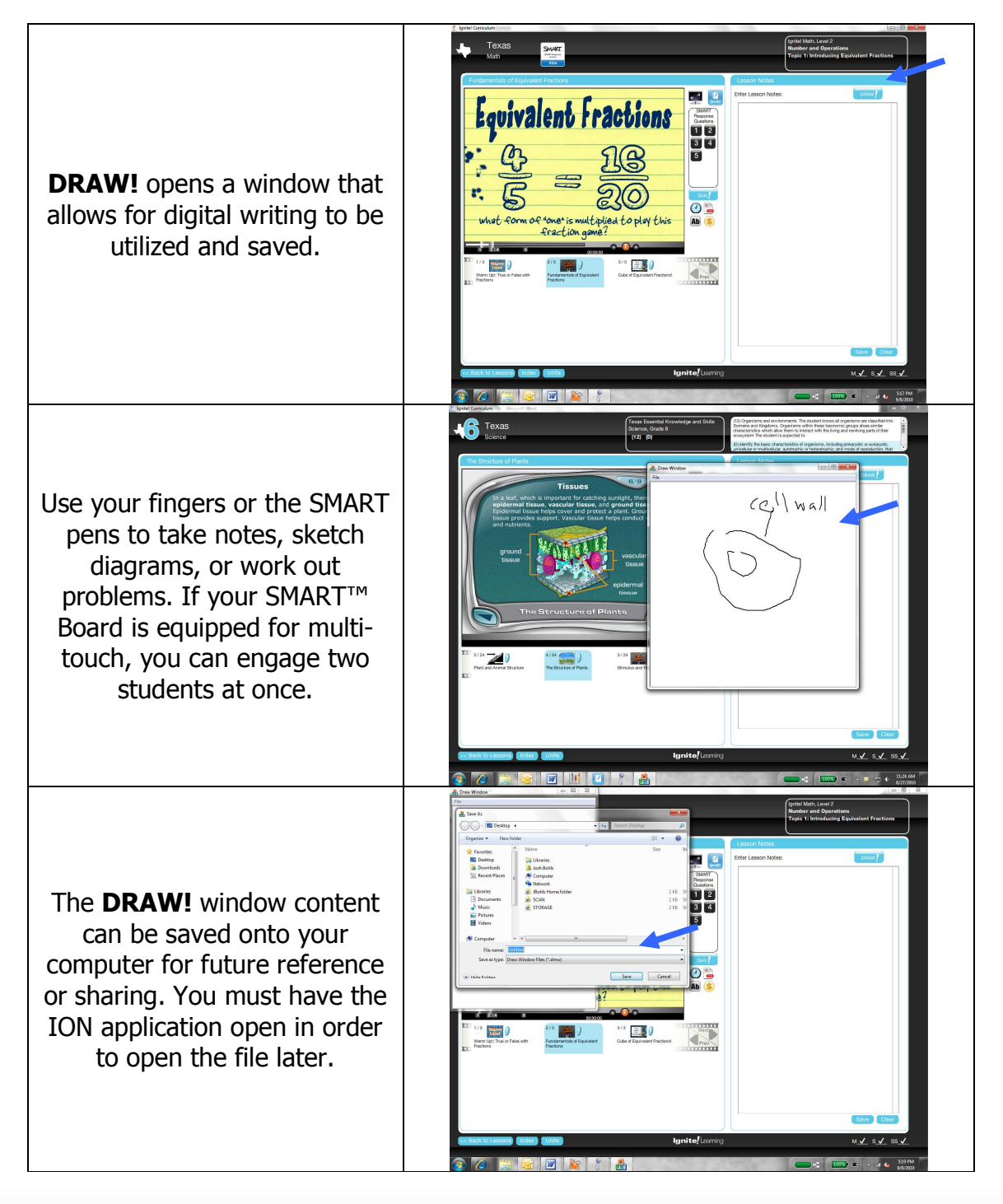

| PHONE    | (512) 697-7000 or (866) 464-4648 |
|----------|----------------------------------|
| FAX      | (512) 697-7001                   |
| E-MAIL   | support@ignitelearning.com       |
| WEB SITE | http://www.ignitelearning.com    |

## **SMART<sup>™</sup> Response Clicker Integration**

The Ignite! ION is fully integrated with SMART<sup>™</sup> Response student response systems (clickers). The following instructions are for classrooms that are equipped with this technology.

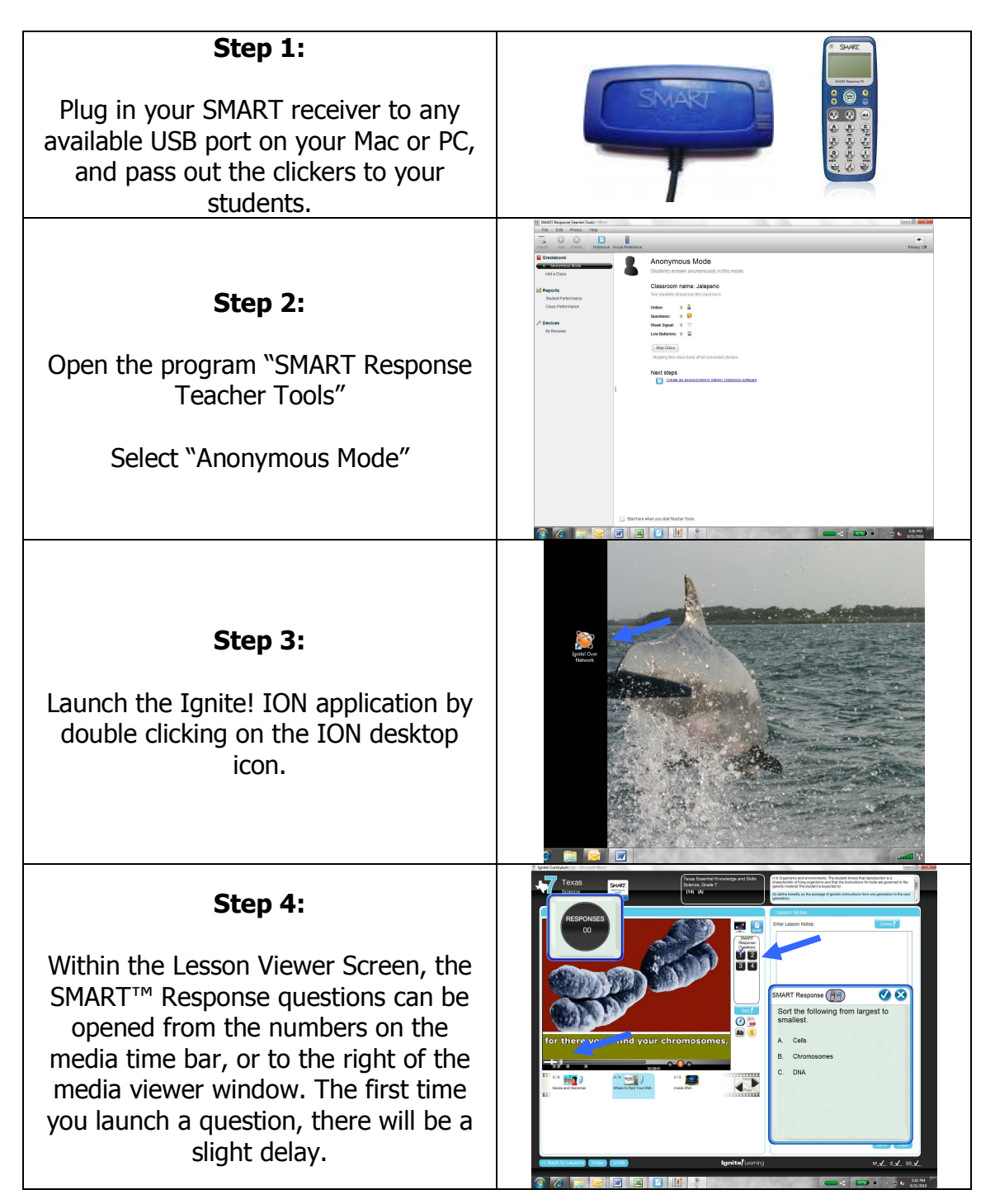

| PHONE    | (512) 697-7000 or (866) 464-4648 |
|----------|----------------------------------|
| FAX      | (512) 697-7001                   |
| E-MAIL   | support@ignitelearning.com       |
| WEB SITE | http://www.ignitelearning.com    |

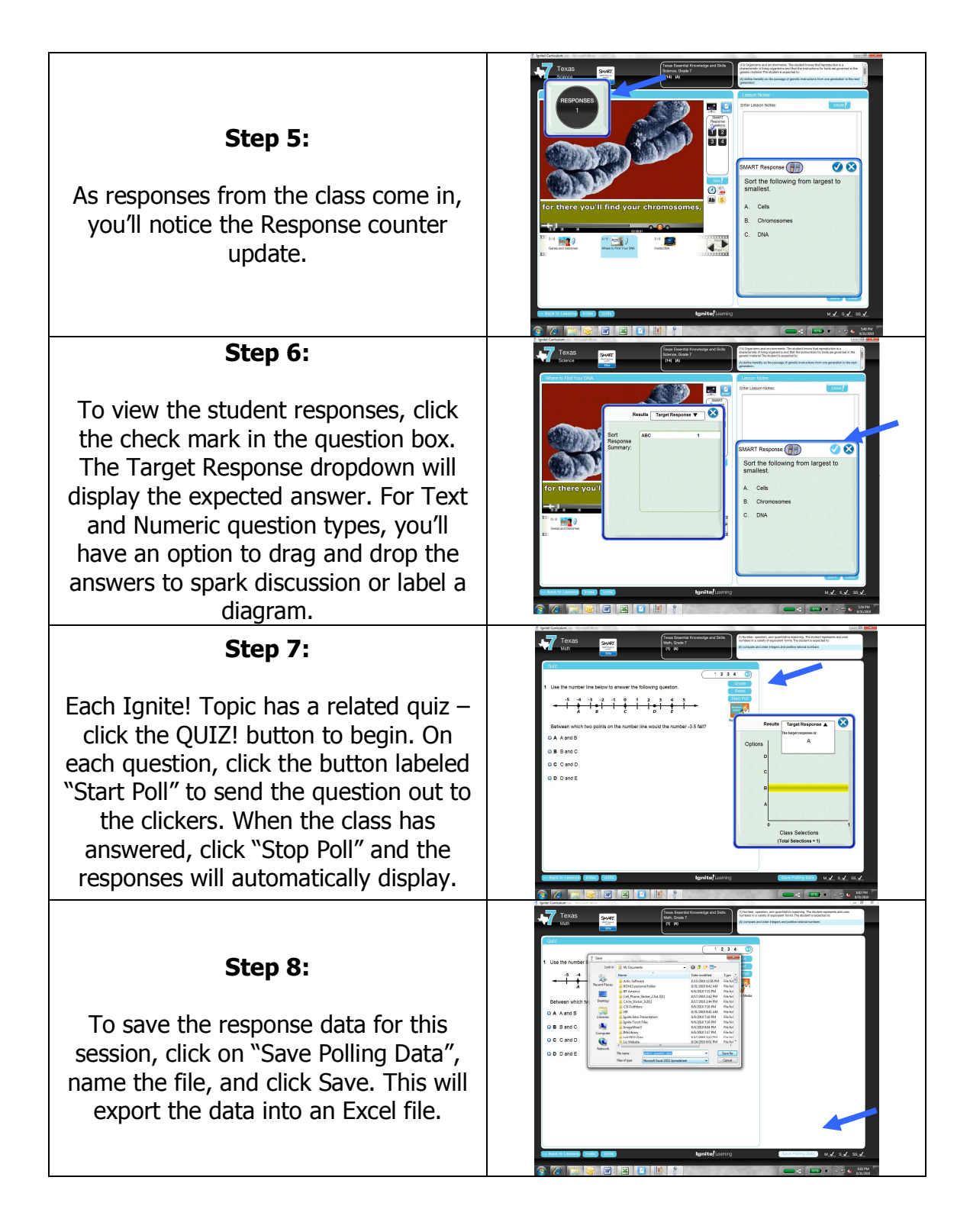

| PHONE    | (512) 697-7000 or (866) 464-4648 |
|----------|----------------------------------|
| FAX      | (512) 697-7001                   |
| E-MAIL   | support@ignitelearning.com       |
| WEB SITE | http://www.ignitelearning.com    |